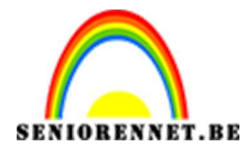

PSE- Paaskaartje

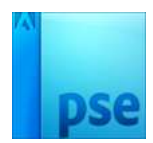

<u>Paaskaartje</u>

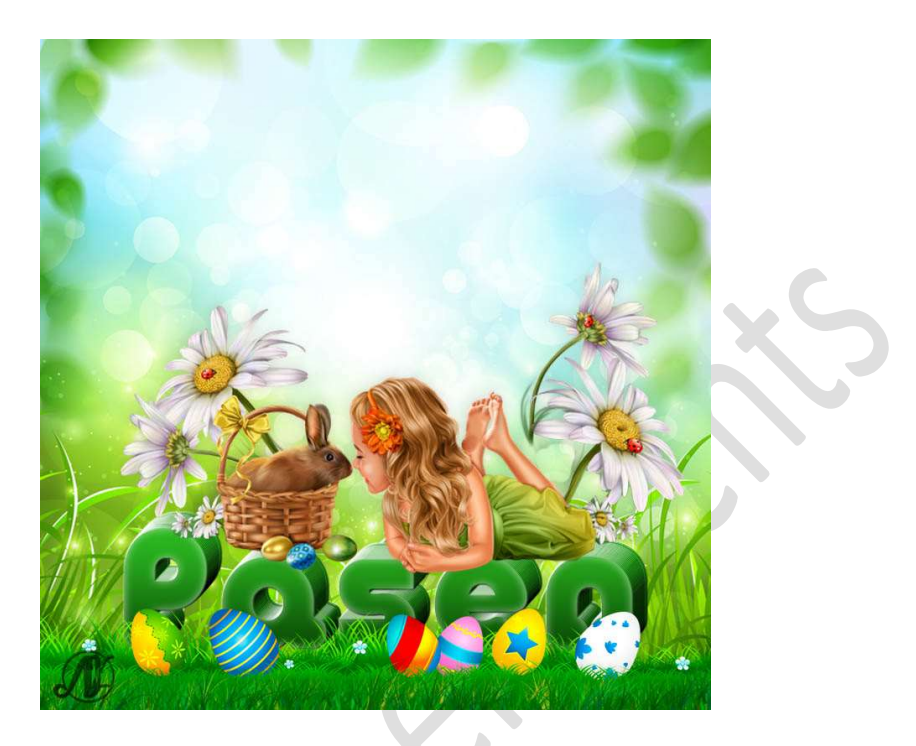

**Benodigdheden:** Gras achtergrond – Gras 2 – Konijn en kind – Lettertype MelodBold Bold – Nestje – Paasband of eigen Paastubes.

- 1. Laad uw lettertype in uw PSE.
- Open je document Gras achtergrond. Zet Voorgrondkleur op #094704 en je Achtergrondkleur op #2BB720
- Activeer het tekstgereedschap.
   Kies het lettertype MeloBold Bold Grootte: 6 px Letterspatiëring: 100 – Kleur: Voorgrondkleur.
   Typ jet woord "Pasen"

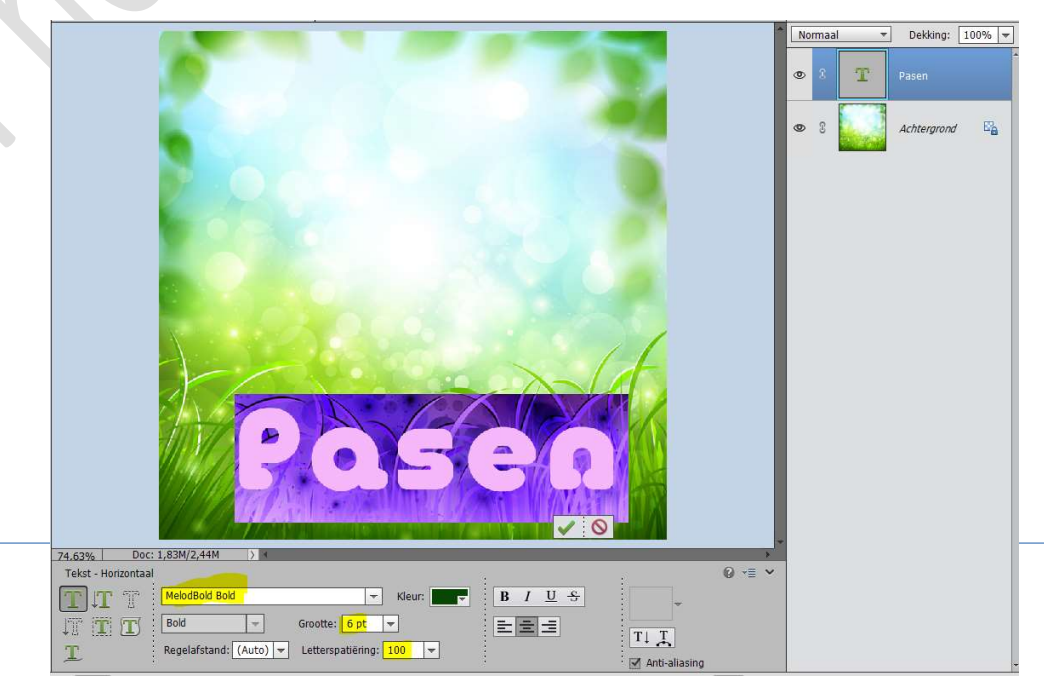

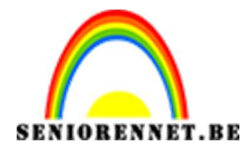

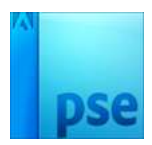

4. Geef uw tekstlaag een Laagstijl Schuine kant met volgende waarde: Belichtingshoek: 30° - Grootte: 3 px - Richting: ☑

| Normaal                                 | Dekking: 100% |
|-----------------------------------------|---------------|
| © 8 T                                   | Pasen f×      |
| Stijlinstelling X                       | Achtergrond 🗠 |
| Meer informatie over: laagstijlen       |               |
| Voorvertoning                           |               |
| Belichtingshoek: 30 °                   |               |
| Slagschaduw                             |               |
| Gloed                                   |               |
| Schuine rand                            |               |
| Grootte:                                |               |
| D Streek                                |               |
| Herstellen Annuleren OK                 |               |
|                                         |               |
| A Contraction of the Contraction of the |               |
|                                         |               |
|                                         |               |

 5. Doe CTRL+klik op tekstlaag. Ga naar Laag → Nieuwe aanpassingslaag Verloop → Voorgrondkleur naar Achtergrondkleur → Lineair Verloop → Hoek: 90° → Schaal: 100%.

|                                      |                                                                     |           | - | Norm | naal 👻 | Dekking:   | 100% -  |
|--------------------------------------|---------------------------------------------------------------------|-----------|---|------|--------|------------|---------|
|                                      | Verloopvulling                                                      | ОК        |   | 0    |        | C Pasea    | Verloop |
|                                      | Stiji: Lineair 👻                                                    | Annuleren |   | 0    | T      | Pasen      | f×      |
|                                      | Hoek: 90 °<br>Schaal: 100 $\bigtriangledown$ %<br>Omkeren Dithering |           |   | 0    | •      | Achtergron | d E     |
|                                      | ✓ Uitļijnen met laag                                                |           |   |      |        |            |         |
|                                      |                                                                     |           |   |      |        |            |         |
| 1 PAG                                |                                                                     |           |   |      |        |            |         |
|                                      |                                                                     |           |   |      |        |            |         |
| 67 0404 DOC' 1 83M/3 05M DOC' 1 Pagi | ina 2 ————                                                          |           |   |      |        |            |         |

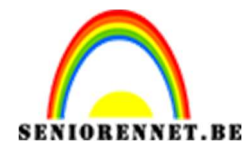

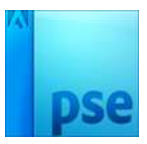

- Image: Contract of the second of the second of the seco
- 6. Selecteer de Verlooplaag met de tekstlaag en verenig tot één laag, noem deze laag Pasen.

7. Dupliceer de tekstlaag (CTRL+J) Doe CTRL+T en met cursorpijltje klik je 1 keer op pijltje naar beneden en 1 keer pijltje naar links. Klik op Enter om te bevestigen of op groene vinkje.

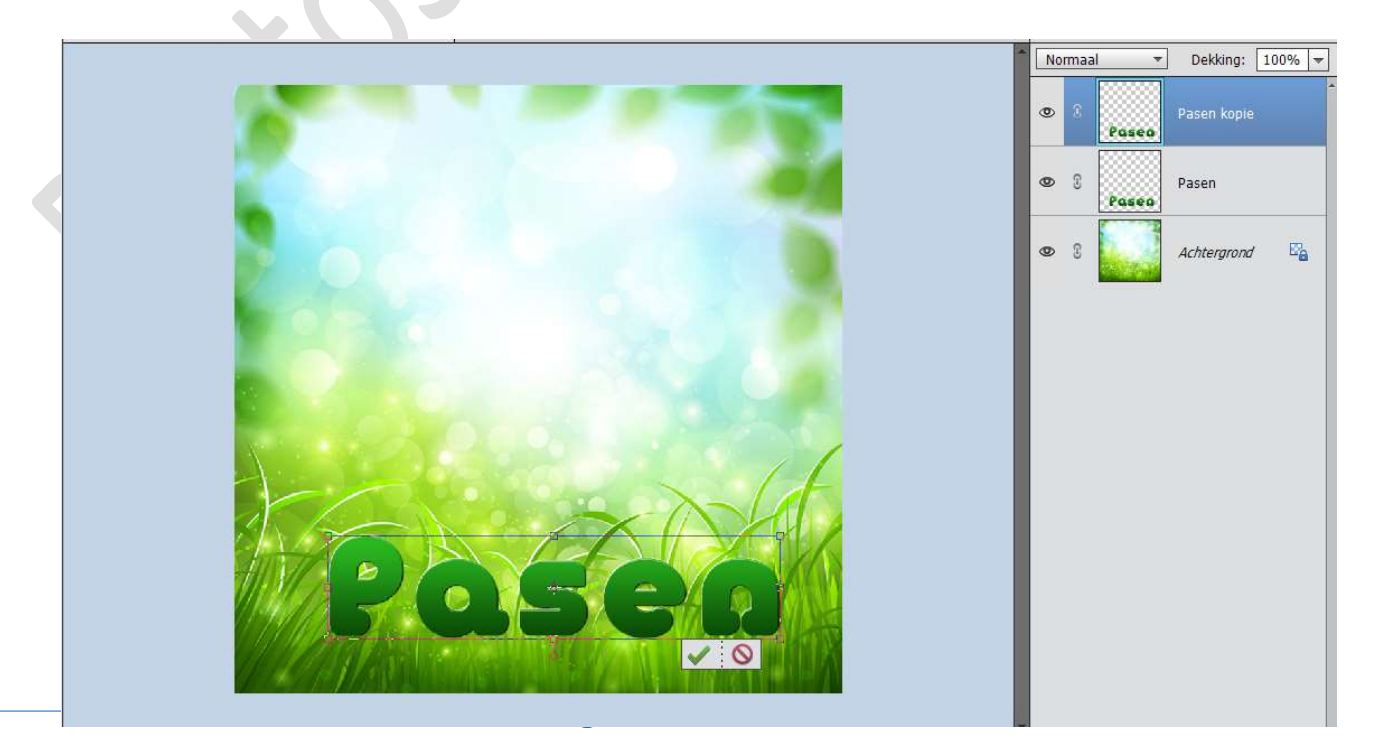

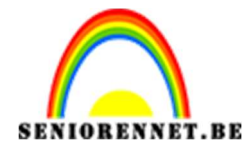

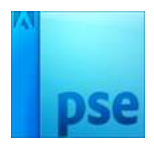

 Dupliceer de tekstlaag (CTRL+J)
 Doe CTRL+T en met cursorpijltje klik je 1 keer op pijltje naar beneden en 1 keer pijltje naar links.
 Klik op Enter om te bevestigen of op groene vinkje.

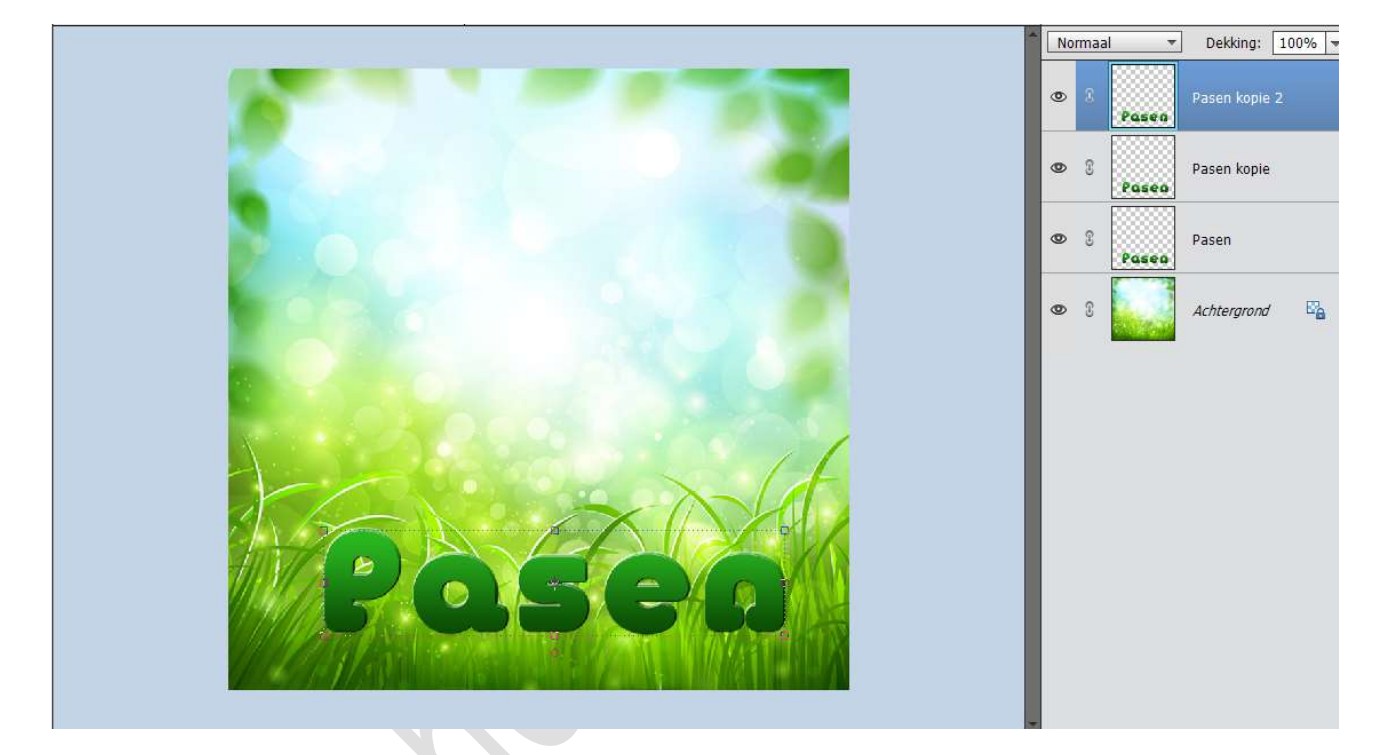

9. Herhaal dit tot je aan de laag kopie 16 komt.

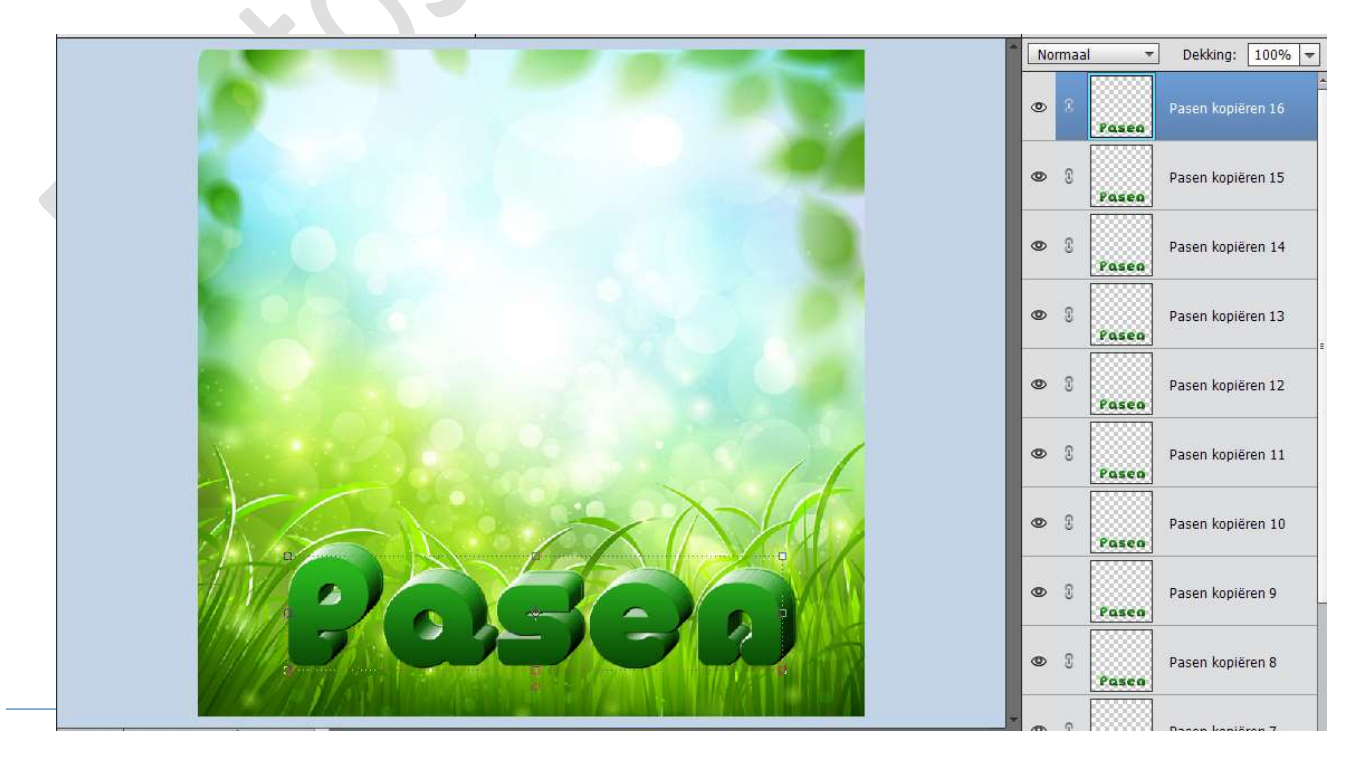

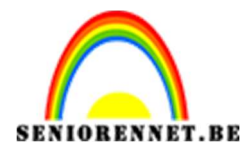

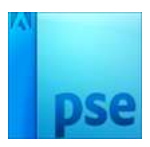

10. Geef de Laag Pasen kopiëren 16 een Laagstijl "Gloed binnen" met volgende waarden: Grootte: 13 px – Dekking 35% - witte kleur.

| Normaal -                                                                                                    | Dekking: 100% 🔫             |
|----------------------------------------------------------------------------------------------------|-----------------------------|
| © 8 Pases P                                                                                                    | asen kopiëren 16 <i>f</i> × |
| Stijlinstelling                                                                                                    | × iëren 15                  |
| Meer informatie over: laagstijlen                                                                                                    |                             |
| Voorvertoning                                                                                                    | iëren 14                    |
| Belichtingshoek: 30 °                                                                                                    | iêren 13                    |
| ▶ □ Slagschaduw ▼ Ø Gloed                                                                                                    | iëren 12                    |
| ✓ Binnen       Grootte:       →       →       →       →       →       →       →       →       →       →       →       →       →       →       →       →       →       →       →       →       →       →       →       →       →       →       →       →       →       →       →       →       →       →       →       →       →       →       →       →       →       →       →       →       →       →       →       →       →       →       →       →       →       →       →       →       →       →       →       →       →       →       →       →       →       → <th>iëren 11</th> | iëren 11                    |
| Buiten                                                                                                    | iëren 10                    |
| Grootte: 204 px<br>Dekking: 35 %                                                                                                    | iëren 9                     |
| <ul> <li>Schuine rand</li> <li>Streek</li> </ul>                                                                                                    | iëren 8                     |
| Herstellen Annuleren OK                                                                                                    |                             |

11. Voor wie werkt met een **PSE lager dan PSE 15**, **koppel alle tekstlagen.** 

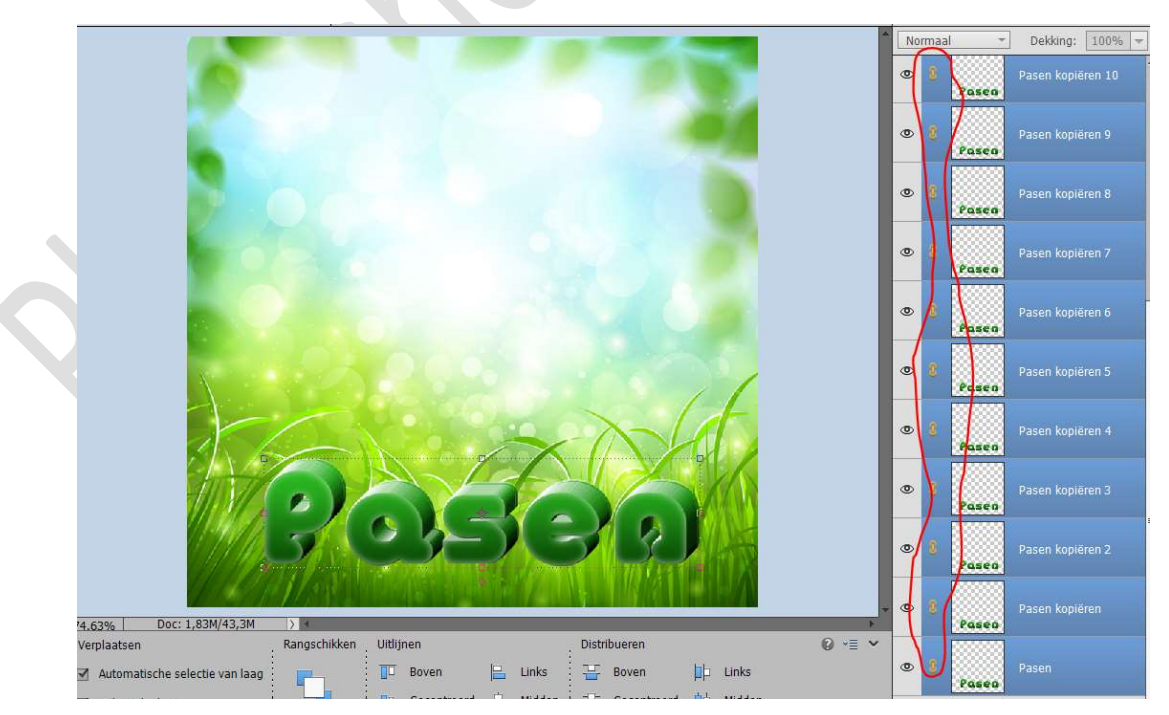

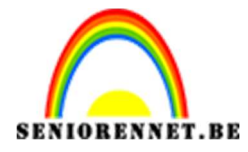

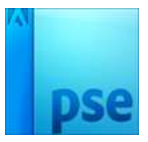

Voor wie werkt met een PSE hoger dan PSE 15 en groep kan maken, selecteert alle tekstlagen en maak een groep.

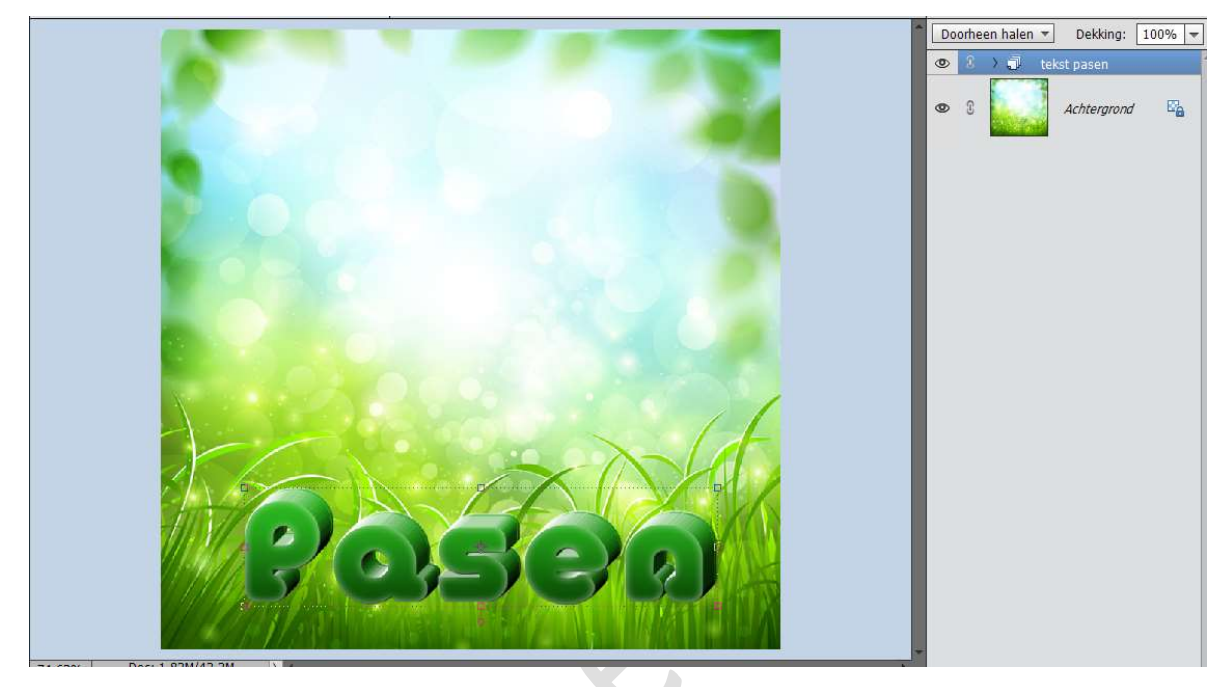

12. Voeg de **Paasband** toe aan je document en pas de **grootte** ervan aan.

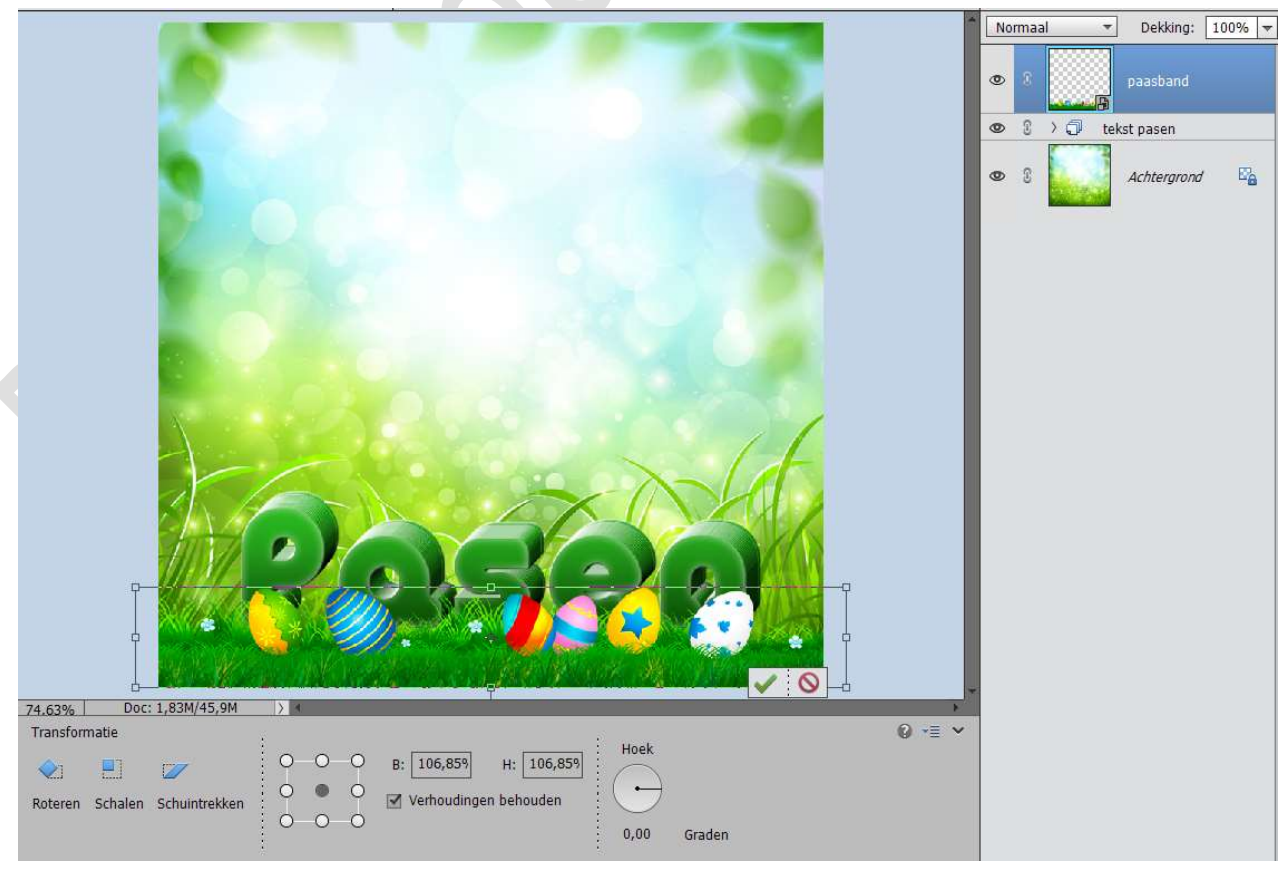

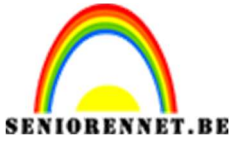

PSE- Paaskaartje

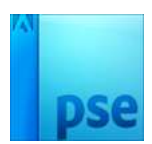

- 13. Decoreer het geheel met bijgevoegde tubes of tubes naar eigen keuze en geef een slagschaduw aan uw tubes.
- 14. Ziezo ons paaskaartje is klaar. Vergeet uw naam niet. Sla op als PSD: max. 800 px aan langste zijde. Sla op als JPEG: max. 150kb

Veel plezier ermee en fijne paasdagen NOTI